## **Westlaw Japan** 判例・文献情報などを 検索してみよう

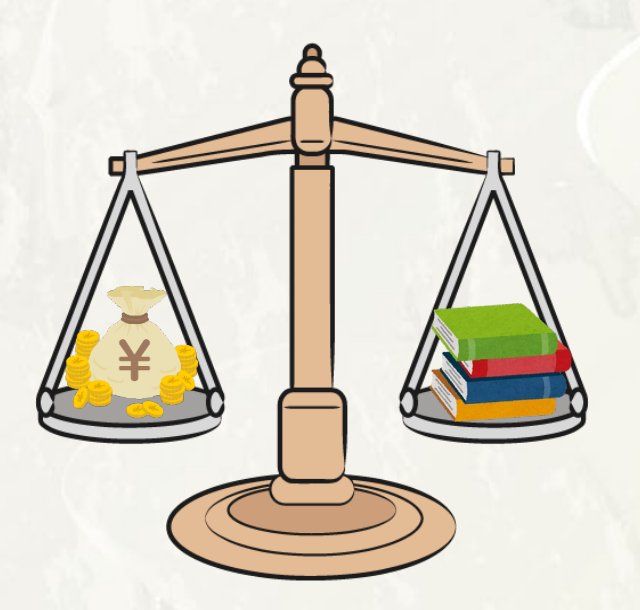

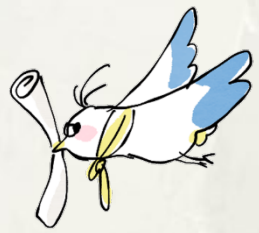

### Westlaw Japan Ett...

## ■法令、判例、判決や書籍/雑誌、 文献情報を最新情報まで収録した 日本法総合オンラインデータベース

※推奨ブラウザ: Microsoft Edge, Google Chrome

《今日のポイント》

■判例を検索し→Webで評釈(論文)を入手

■有斐閣などの書籍・雑誌(ジュリスト、 判例百選、法学教室、民商法雑誌など)の PDFで閲覧する

■文献の情報を入手
 ※南山大学の資料を利用する
 「掲載誌名」と「巻号」などをキーワードに
 「OPAC」で検索する

#### 「Westlaw Japan」への入り方

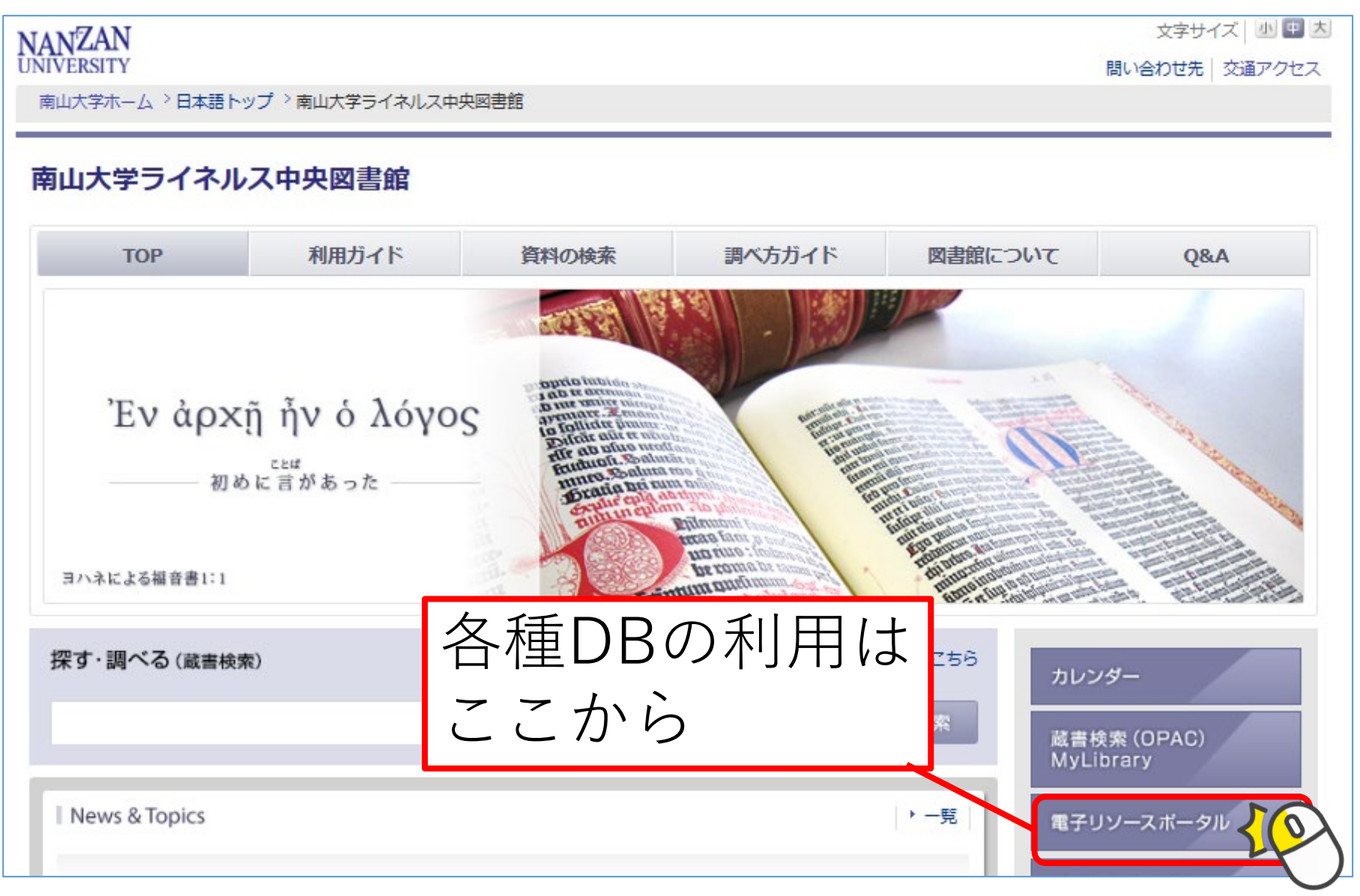

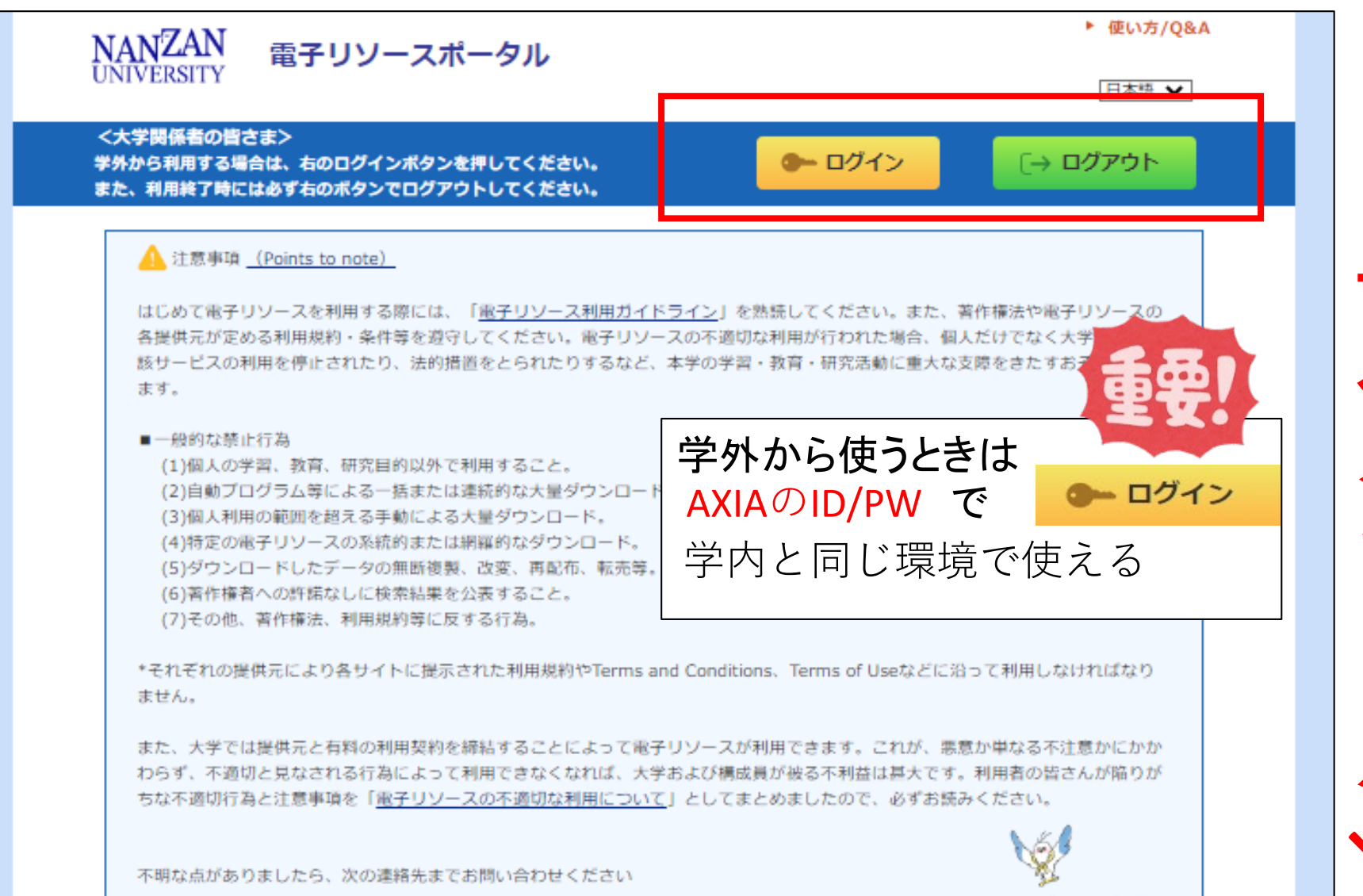

図書館事務室 電子リソース担当 Phone: 052-832-3163 / E-mail: <u>lib-somu@nanzan-u.ac.jp</u>

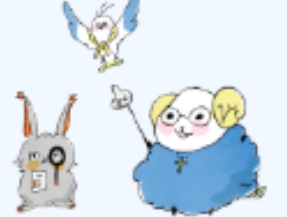

| (図  | 図書館TO                 | Pページ                                    | ジ→電子                                                                                                    | そリソ-                           | -スポ-                      | -タル            | $\rightarrow$ |  |  |
|-----|-----------------------|-----------------------------------------|----------------------------------------------------------------------------------------------------|--------------------------------|---------------------------|----------------|---------------|--|--|
| Γ   | 法令・                   | 判例                                      | 」を選                                                                                                    | 択)                             |                           |                |               |  |  |
|     | ▶ データベース、こ            | プラットフォームカ                               | ら探す                                                                                                    |                                |                           |                |               |  |  |
|     |                       |                                         |                                                                                                    | J                              |                           |                |               |  |  |
|     | ■目的で絞り込む(複数選          | 訳可・下記の分野道                               | 選択と組み合わせるこ                                                                                                    | ことができます)                       |                           |                |               |  |  |
|     | よく使うデータベー             | ス                                       | 外国語読本                                                                                                    | Ť                              | f書・事典等                    | 新              | 聞・ニュー         |  |  |
| _   | 論文, 記車 (風内)           |                                         | 論文・記事(国外)                                                                                                    | 企業                             | 情報・ビジネス                   | ŝ              | 結・データ         |  |  |
| L   | 法令・判例                 | 電子                                      | ブック・電子ジャーナ                                                                                                    |                                |                           | _              | その他           |  |  |
| L   | - 公暇大妖わいた) (海粉)湯      |                                         | <u>選</u> , 1.合わ                                                                                                    | 法令・判                           | 列」を選                      | 况              |               |  |  |
|     | 総合                    | 20                                      |                                                                                                    |                                |                           |                |               |  |  |
|     | 人文科学                  | 哲学・心理学                                  | 宗教                                                                                                    | 歴史                             | 言語                        | 文学             | Ŧ             |  |  |
|     | 社会科学                  | 法律                                      | 経済・経営                                                                                                    | 統計                             | 社会・教育                     | <b>民俗(族)</b> 学 | Ŧ             |  |  |
|     | 自然科学                  | 数学                                      | 物理・化学                                                                                                    | 工学                             | その他                       |                |               |  |  |
| 日本語 | 法律文献総合INDEX<br>学内接続限定 |                                         | 日本評論社発行の『法<br>たデータベースです。                                                                                                    | 、<br>律時報』(月刊)に毎<br>昭和4年〜最近1ヶ月半 | 号掲載されている「文南<br>分を収録しています。 | 忧月報」を収録し       | 10            |  |  |
| 日本語 | LEX/DB                |                                         | 明治8年から今日まで<br>ースです                                                                                                    | 報全文データベ                        | 10<br>マニュアル               |                |               |  |  |
| 日本語 | Super法令Web            | 『現行日本法規』 (法<br>憲法・条約・法律・武<br>示・規則等について収 | 10                                                                                                    |                                |                           |                |               |  |  |
| 日本語 | Westlaw Japan         |                                         | 法律情報、資料群、法令、判例、審決や、書籍・雑誌・文献情報、ニュース記事など<br>を過去から最新情報まで収録した法律情報データベースです。有斐閣の雑誌(ジュリ<br>スト、論究ジュリスト、判例百選、法学教室、民商法雑誌など)も利用可能です。<br>み |                                |                           |                |               |  |  |

 $\checkmark$ スク П J 

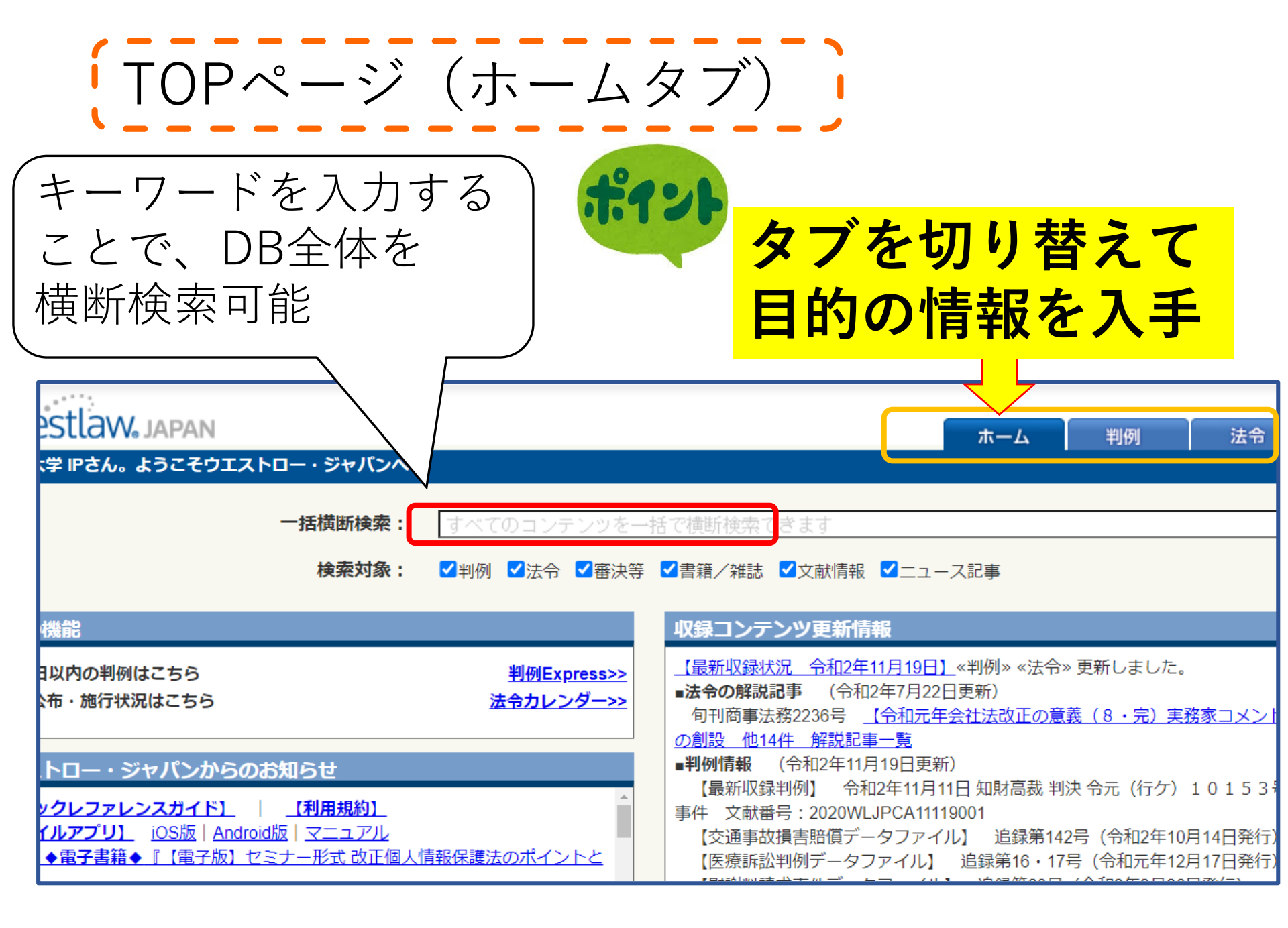

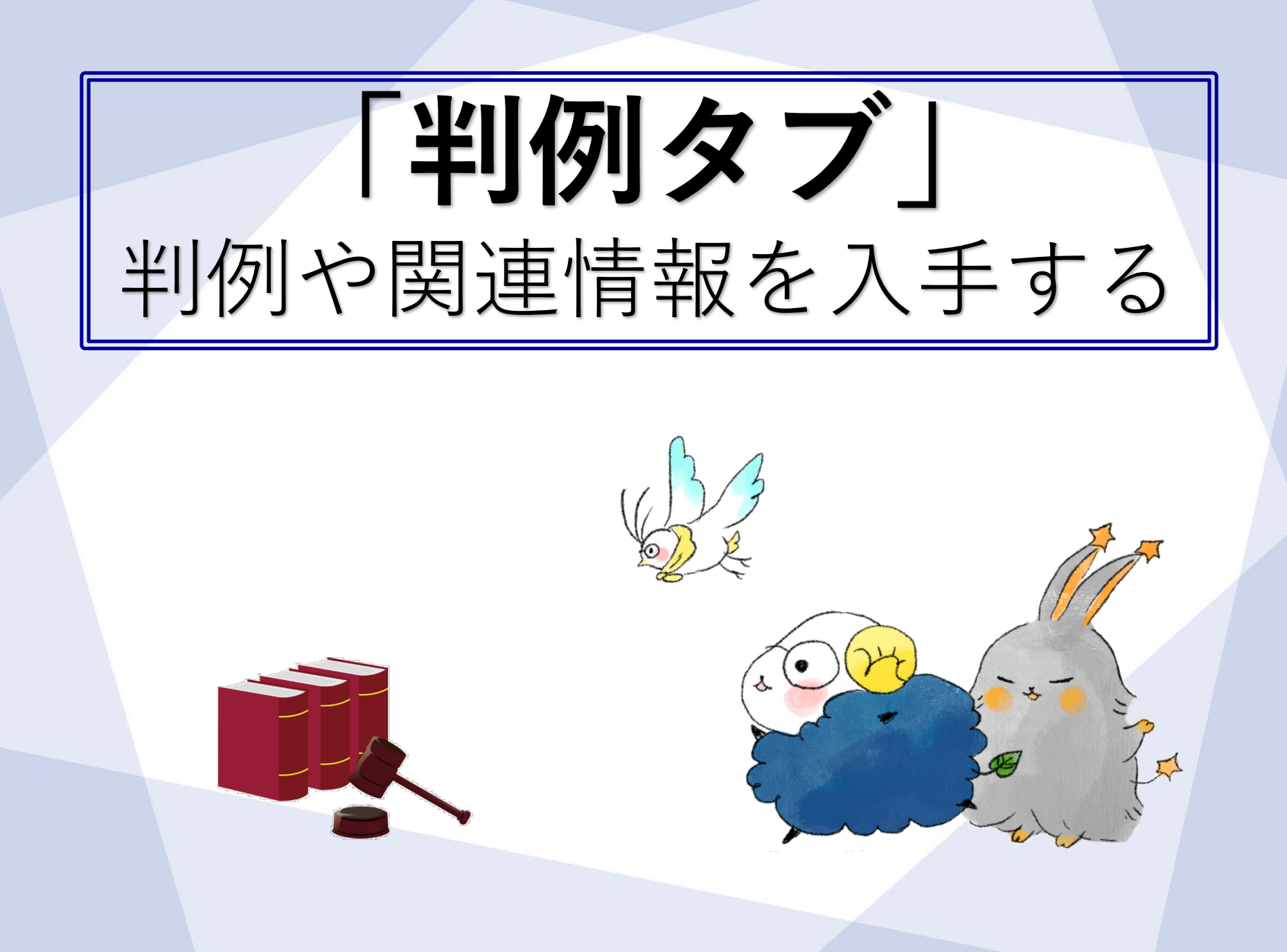

| 判例く                           | マ<br>判例や関連情報を探すときは<br>「判例タブ」を利用する                                                               |
|-------------------------------|-------------------------------------------------------------------------------------------------|
| <b>Westlaw J</b> a<br><u></u> | apan ホーム 判例 法令 審決等                                                                              |
| 条件検索                          | 新判例体系(法分野から選択) 索引検索(裁判所名から選択) データファイル                                                           |
| 検索対象                          | ☑ 民事                                                                                            |
| 検索語                           | 検索範囲 : <b>┘</b> すべて ✓ 要旨 ✓ 全文<br>フリーワード AND/OR                                                  |
|                               | Proサーチ♀ : 検索語間が (1~255) 文字以内で、語順に 関係ない ✔                                                        |
| 裁判情報                          | 裁判所 : 裁判所名を直接入力するか、裁判所検索で検索して下さい。部分的に入力しても検索できます。                                               |
|                               | <ul> <li>□ 上告審を検索</li> <li>裁判年月日 : ● 令和 マ □ 年 □ 月 □ 日 日指定 マ</li> <li>○ 最新60日以内の判例を検索</li> </ul> |
|                               | 事件番号 : 令和 ♥ 年 ( ) 第 号                                                                           |
|                               | 単件名♀ :<br>裁判官々の ・ 「我判官々かに判法を投表ホキキオ」直接1カオスか、我判官投表ホ決表して下去い、就体的に1カレア去換                             |

条件検索:検索対象、検索語、裁判情報、出典・評釈、参照条文

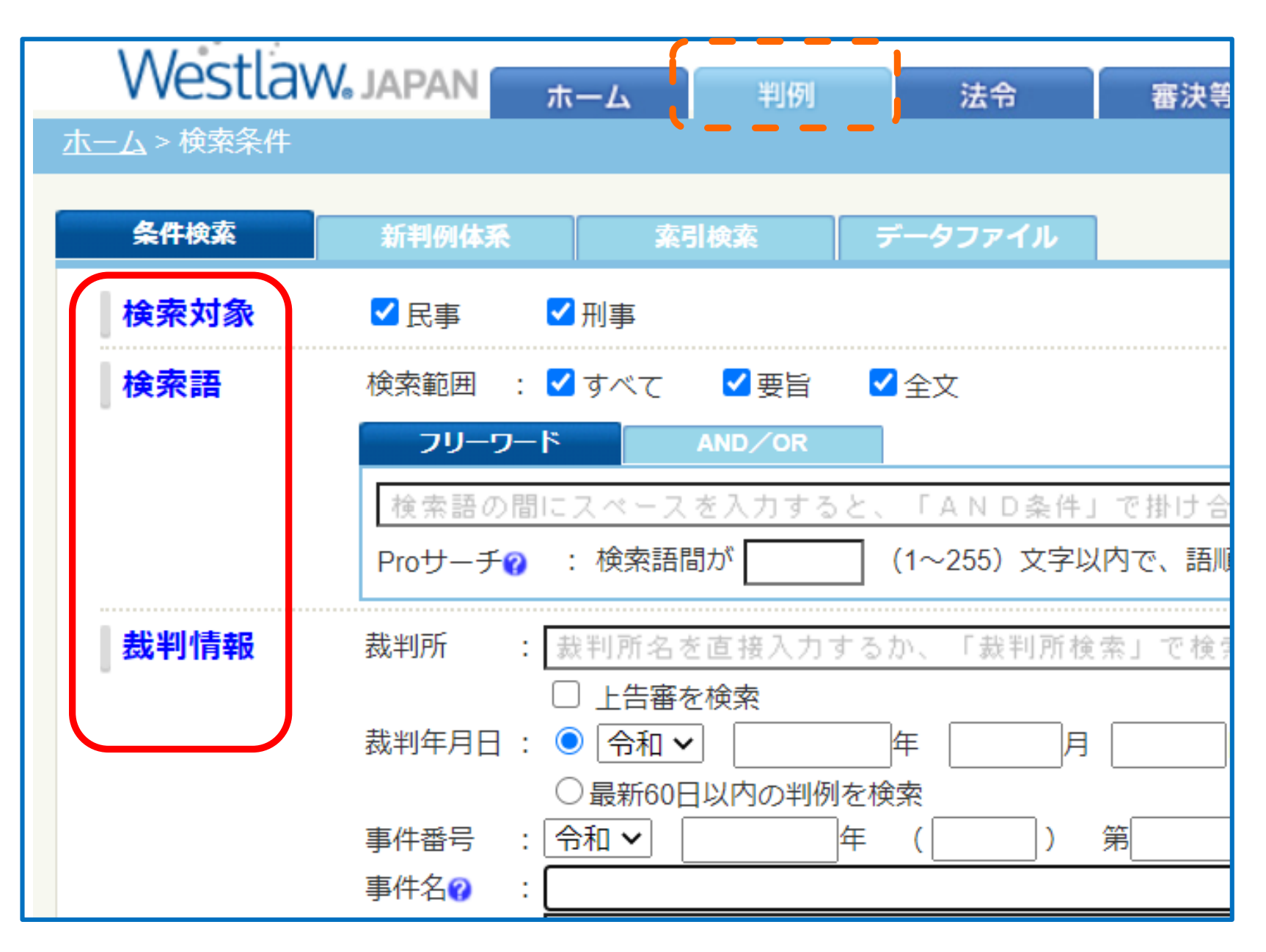

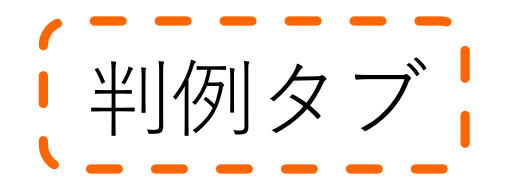

# 1キーワードで判例を検索 例:夫婦別氏

| <b>Westlaw</b><br><u>、ム</u> >検索条件 | Japan <sub>木ーム</sub> 判例 法令 <sub>審決等</sub>                                                                                                    |                                                                   |
|-----------------------------------|----------------------------------------------------------------------------------------------------|-------------------------------------------------------------------|
| 条件検索                              | 新判例体系(法分野から選択) 索引検索(裁判所名から選択) データファイル                                                                                                    | 全条件クリア この条件で検索                                                    |
| 檢安対象                              | ✔ 民事                                                                                                    |                                                                   |
| 検索語                               | 検索範囲 : ✓ すべて ✓ 要旨 ✓ 全文<br>フリーワード AND/OR                                                                                                    |                                                                   |
|                                   | 夫婦別氏 <br>  het」 チの : 検索語問が (1~255) 文字以内で、語順に 関係ない ↓                                                                                                    | <ul> <li>▶ 検索記号選択</li> <li>✓ 表記の揺れを含む?</li> </ul>                 |
| 裁判情報                              | 裁判所                                                                                                    | ▶ 裁判所検索                                                           |
|                                   | <ul> <li>事件番号 : 令和 ▼ ( ) 第 号</li> <li>事件名? :</li> <li>裁判官名? : </li> <li>裁判官名から判決を検索できます。直接入力するか、裁判官検索で検索して下さい。部分的に入力しても検索</li> <li>□ 合議体の裁判長として関与した判例 □ 単独での裁判</li> </ul> | <ul> <li>▶ 符号一覧</li> <li>○</li> <li>○</li> <li>★ 裁判官検索</li> </ul> |
| lities ende                       |                                                                                                    |                                                                   |

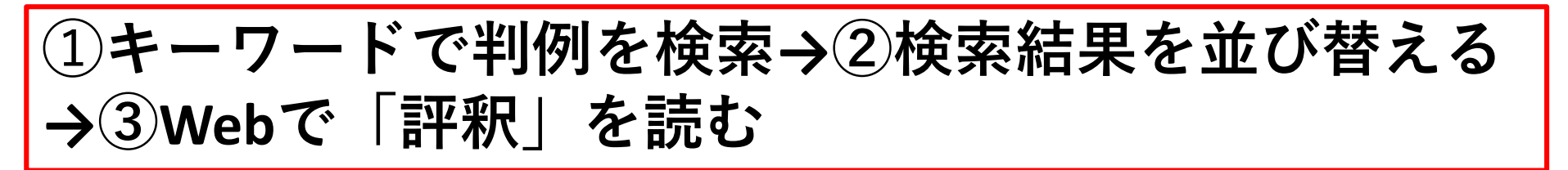

### ②検索結果:並び替え(重要判例順)

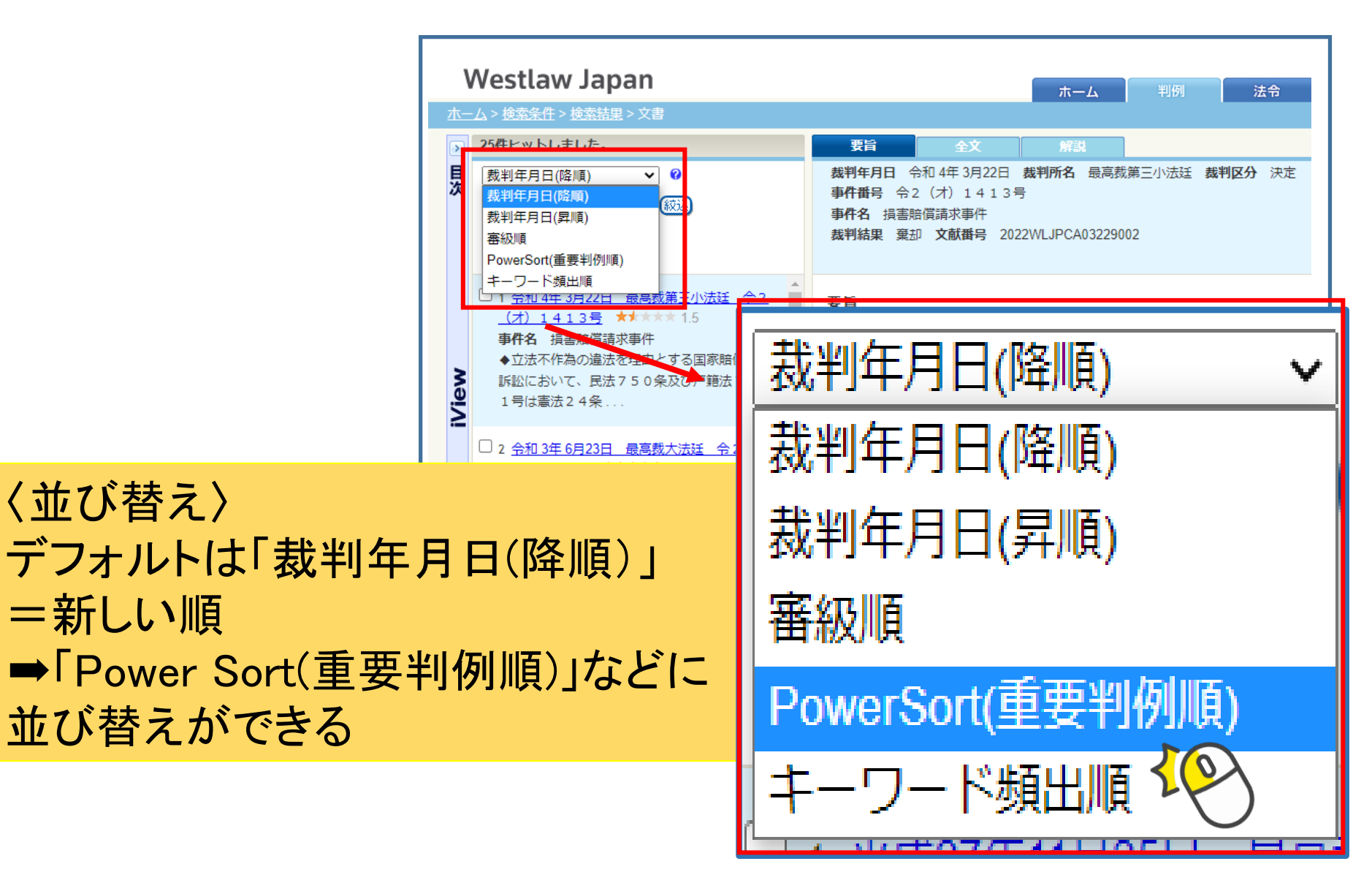

重要度:Westlaw Japanオリジナルの基準 重要な判例を知ることができる ★の数が多いほど重要度が高い

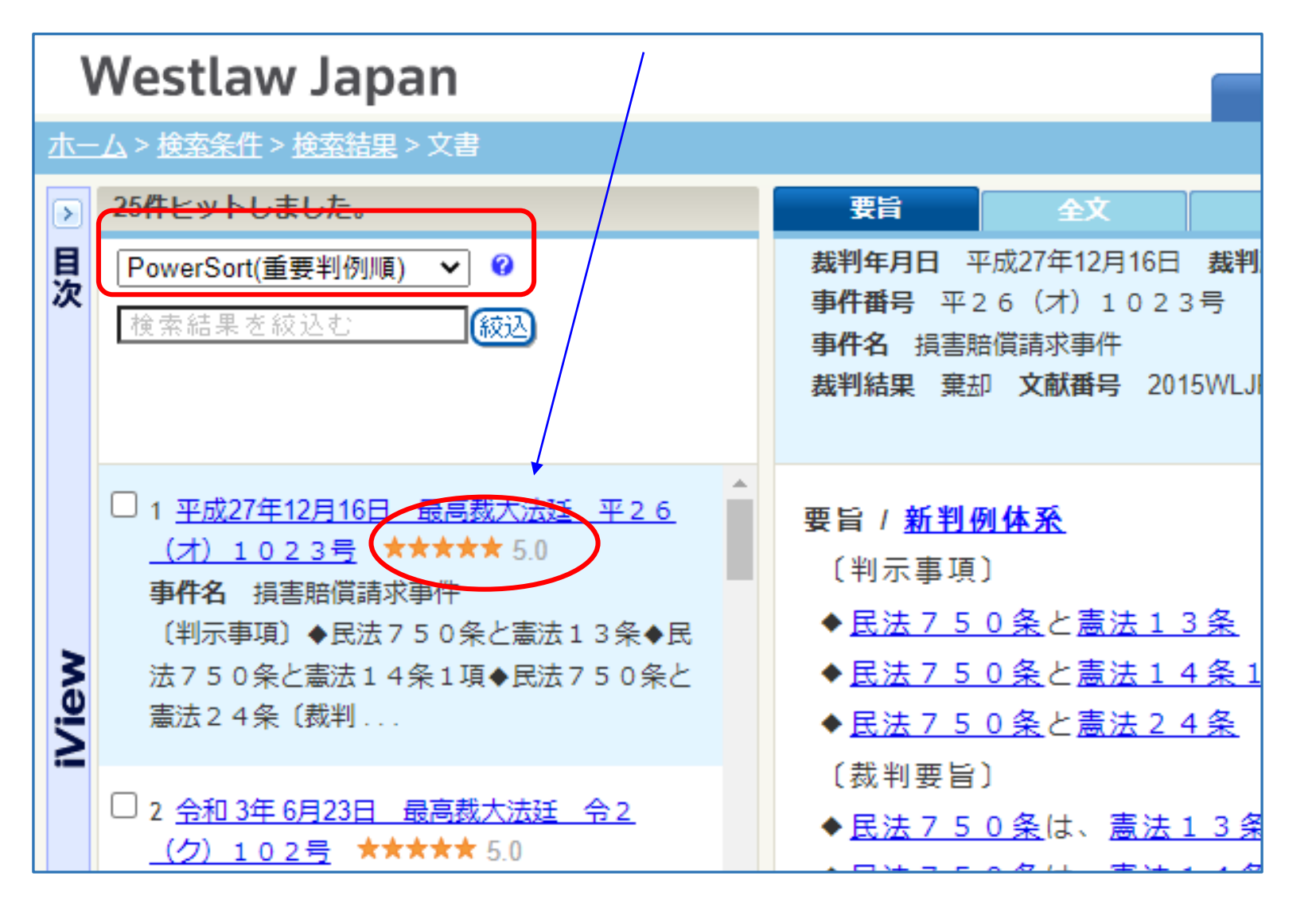

ス ク 

### ③Web(PDF)で評釈を読む

|         | 木-                | Westlaw Japan<br>-ム > 検索条件 > 検索結果 > 文書                                                                                                  | ホーム 判例 法令 審決等                                                                                                    |
|---------|-------------------|----------------------------------------------------------------------------------------------------|----------------------------------------------------------------------------------------------------|
|         | ▶目次               | 25件ヒットしました。<br>PowerSort(重要判例順) ✓ <sup>2</sup><br>検索結果を絞込む                                                                              | 要旨 全文 解記     裁判年月日平成27年12月16日 裁判所名 最高裁大法廷 裁判区分判決     事件番号 平 2 6 (才) 1 0 2 3 号     事件名 損害賠償請求事件     裁判結果 棄却 文献番号 2015WLJPCA12169001 |
|         |                   | □ 1 <u>平成27年12月16日 最高裁大法廷 平26</u><br>(才) 1023号 ★★★★★ 5.0<br>事件名 損害賠償請求事件<br>(判示事項) ◆民法750条と憲法13条◆民<br>法750条と憲法14条1項◆民法750条と<br>憲法24条(裁判 | 判時 2284号38頁<br>家庭の法と裁判 5号43頁<br><b>評釈</b><br>畑佳秀・最高裁判所判例解説 民事篇(平成27年度) 708頁 ♀<br>住秀・曹時 68巻12号213頁 ↓                                |
| -<br>() | ・<br>こ<br>解<br>E: | のマーク <mark>左のリ</mark><br>解説コメント・<br>契約により本                                                                                              | <b>ンクをクリック</b> すると<br>評釈の本文を閲覧可能<br>文が読めないものがある)                                                                                   |

| 判例タブ                         | 裁判情報:事件番号など                                                                      |
|------------------------------|----------------------------------------------------------------------------------|
| Westlaw<br><u>ホーム</u> > 検索条件 | 。JAPAN ホーム 判例 法令 審決等                                                             |
| 条件検索                         | 新判例体系 索引検索 データファイル                                                               |
| 検索対象                         | ✔ 民事                                                                             |
| 検索語                          | 検索範囲 : <b>┘</b> すべて ┘ 要旨 ┘ 全文<br>フリーワード AND / OR                                 |
|                              | 検索語の間にスペースを入力すると、「AND条件」で掛け合<br>Proサーチ?? :検索語間が (1~255)文字以内で、語順                  |
| 裁判情報                         | 裁判所 : 裁判所名を直接入力するか、「裁判所検索」で検索                                                    |
|                              | <ul> <li>□ エロ留で換末</li> <li>裁判年月日: ○ 令和 マ 年 月</li> <li>□ 最新60日以内の判例を検索</li> </ul> |
|                              | ● 最初の日本1907年初日本 ( ) 第                                                            |
|                              | ₱1+冶♥                                                                            |

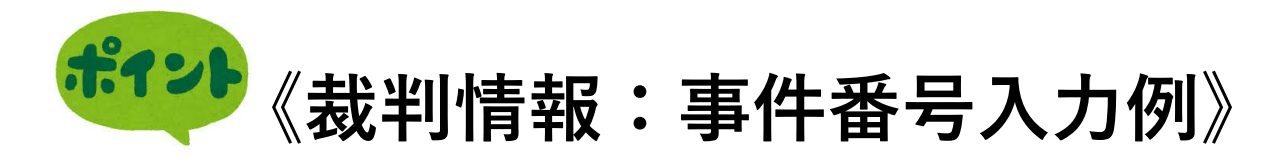

| 裁判         | 则所         | :[  | 裁判所名を直接入力するか、裁判所検索で検索して下す                 | ± |
|------------|------------|-----|-------------------------------------------|---|
| ±12 st/    |            |     | □ 上告審を検索                                  |   |
| <b>教</b> ‡ | 中午月日       | :   |                                           | = |
|            |            |     | ○ 最新60日以内の判例を検索                           |   |
| 事作         | 播号         | :[  | 平成 🖌 🤇 31 年 ( ワ )) 第267                   | 田 |
| 事件         | 「名         | :   |                                           |   |
|            |            |     |                                           |   |
| <b>★</b> i | 命文記載例      |     |                                           | _ |
| <b>★</b> ≋ | 斎文記載例      | 札   | 幌地裁令和3年3月17日判決                            | _ |
| <b>★</b> ₹ | À文記載例<br>↓ | 札平成 | ・幌地裁令和3年3月17日判決<br>31年(ワ)第267号: 漢害賠償請求事件) |   |

「書籍/雑誌タブ」 **PDF**で資料を読む

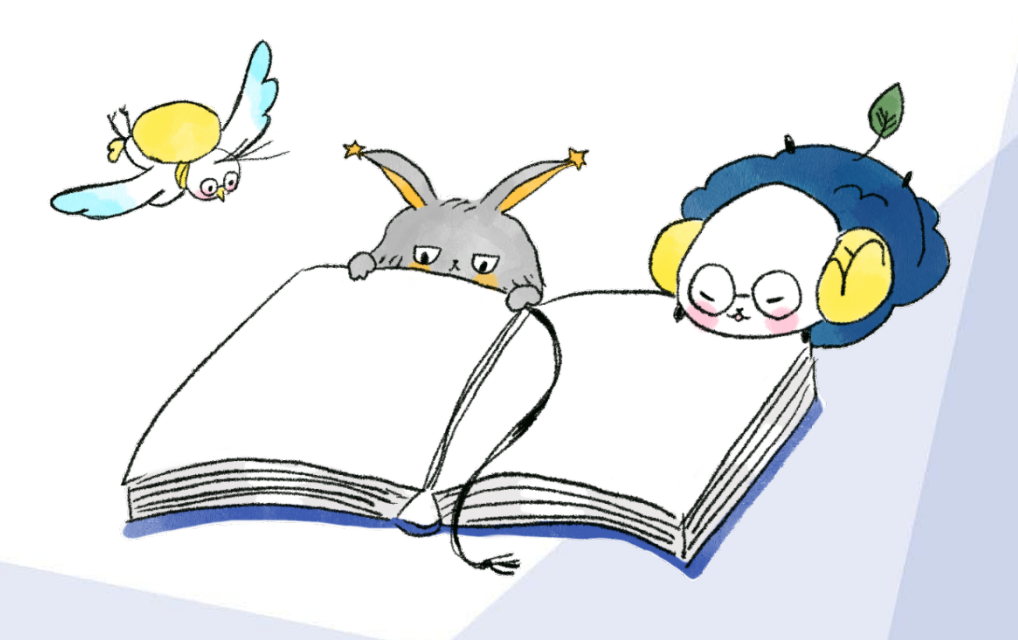

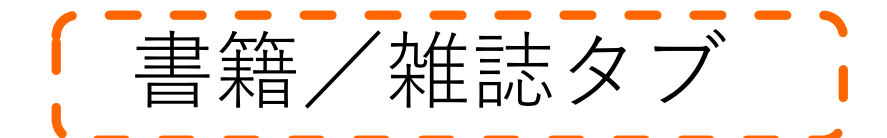

書籍/雑誌

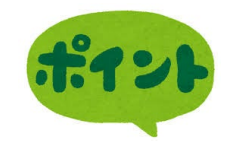

#### 図書館が契約している(Web<mark>閲覧可</mark>) リストが表示される(グレー表示は未契約)

| Westl                             | <b>拡大</b>                                                                             | その他の                                             | DW <del>est</del> lawサービス<br>書籍/雑誌<br>文献情報                                                                                                    | ヘルフ 含お問い合わせ<br>ニュース記事                |
|-----------------------------------|---------------------------------------------------------------------------------------|--------------------------------------------------|----------------------------------------------------------------------------------------------------|--------------------------------------|
| <u>ホーム</u> > 検察条件<br>条件検索<br>検索対象 | <ul> <li>書籍/雑誌</li> <li>文献情報</li> <li>すべて</li> <li>最高裁判所判例解説</li> <li>法曹時報</li> </ul> | <ul> <li>✓ N B L</li> <li>✓ 判例百選</li> </ul>      | <ul> <li>すべて</li> <li>最高裁判所判例解説</li> <li>法曹時報</li> <li>N B L</li> <li>資料版商事法務</li> <li>旬刊商事法務</li> <li>ジュリスト・論究ジュリスト</li> <li>判例百選</li> </ul> | 文字サイズ<br>ア<br>ごの3<br>ジ 旬刊ii<br>ビ 民商) |
| 検索語                               | N B L<br>資料版商事法務<br>旬刊商事法務                                                            | <ul> <li>✓ 労働経済判例速</li> <li>✓ 大学紀要・ロー</li> </ul> | 法学教室<br>民商法雑誌<br>判例タイムズ<br>労働経済判例速報<br>別冊金融・商事判例                                                                                              | 列<br>本)<br>                          |
| 書籍/雑誌                             | ジュリスト・論究ジュリスト<br>判例百選<br>法学教室<br>民商法雑誌                                                | ) <u>柔</u> 件」で掛け合わ<br>) 文字以内で、語順(3               | 時の法令(朝陽会)<br>法の支配(日本法律家協会)<br>東京大学法科大学院ローレビュー<br>京都大学法学論叢<br>新日本法規(単行本)                                                                       | <u>与選択</u><br>計れを含む?                 |
|                                   | 判例タイムズ<br>労働経済判例速報                                                                    | - 所給索」で給索」.                                      | 7 くだまい→ 第4                                                                                                    | 而格索                                  |

注)「すべて」を指定すると「グレー表示・未契約」も検索結果に表示されます。

【拡大:部分】

1

| 書籍/雑誌<br>文献情報<br>すべて<br>最高裁判所判例解説<br>法曹時報                                               | 注)「すべて」を指定して<br>検索すると<br>「グレー表示(未契約)」も<br>検索結果に表示される |
|-----------------------------------------------------------------------------------------|------------------------------------------------------|
| NBL<br>資料版商事法務<br><del>旬刊商事法務</del> – – – – – – – – – – – – – – – – – – –               | クリックして<br>検索画面に遷移                                    |
| <ul> <li>判例百選</li> <li>法学教室</li> <li>民商法雑誌</li> <li>判例タイムズ</li> <li>労働経済判例速報</li> </ul> |                                                      |

※検索例「キーワード:同性婚」

| Nestlaw Japan      | ホーム 判例 法令 審決等 書籍/雑誌 文献情報 ニュース記事 出版社別                                                                   |
|--------------------|----------------------------------------------------------------------------------------------------|
| - <u>/</u> 」> 検索条件 | 文字サイズ小中大                                                                                               |
| 条件検索体系検索           | 索引検索 全条件クリア この条件で検索                                                                                    |
| 検索対象               |                                                                                                    |
| 検索語                | フリーワード AND/OR<br>▶ 検索記号選択                                                                              |
|                    | Proサーチ② : 検索語間が (1~255) 文字以内で、語順に 関係ない ◆                                                               |
| 書籍/雑誌情報            | 記事タイトル :                                                                                               |
|                    | <b>著者・編者名 :</b> 著者・編者名を直接入力するか、「著者・編者名検索」で検索してください→ <b>▶ 著者・編者名検索</b><br>巻・号・頁数 :巻 頁 _ <b>巻・号数指定 ↓</b> |
|                    | Westlaw Japan                                                                                          |
|                    |                                                                                                    |
|                    |                                                                                                    |
| 榆                  |                                                                                                    |
|                    | ★ 検索結果を絞込む<br>検索結果を絞込む<br>か<br>水野紀子                                                                    |
| 索 📏                | ここをクリック:PDF閲覧可                                                                                         |
|                    |                                                                                                    |
|                    | □1 <u>◆講座日本家族法を考える(第8回)夫婦の氏</u><br>を考える水野紀子 水野紀子 □ □ ▲ 講座 日本家族法を考える(第8回) ±                             |
|                    | 法学教室 495号                                                                                              |
|                    | 有斐閣 令和3年11月28日                                                                                         |

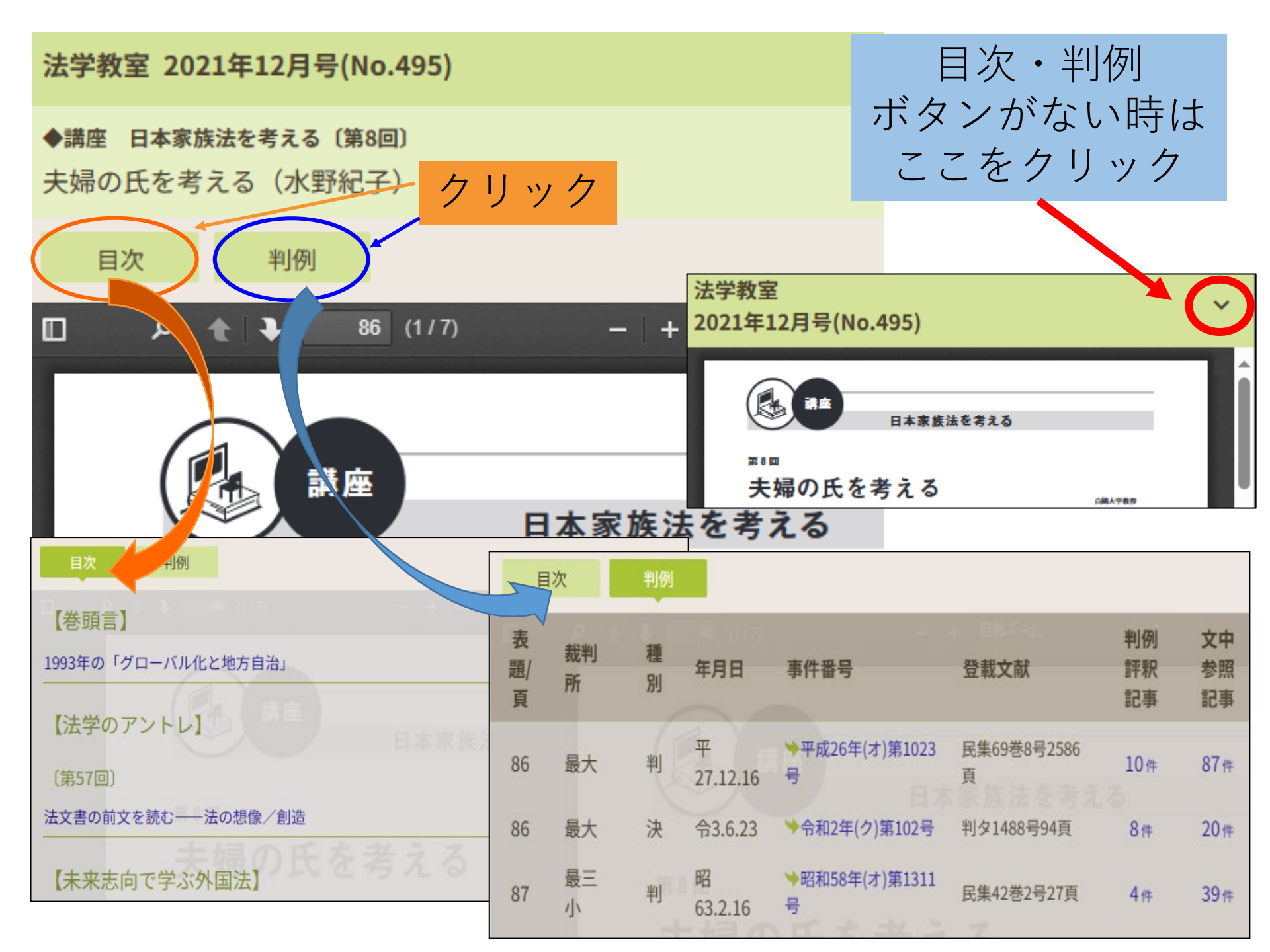

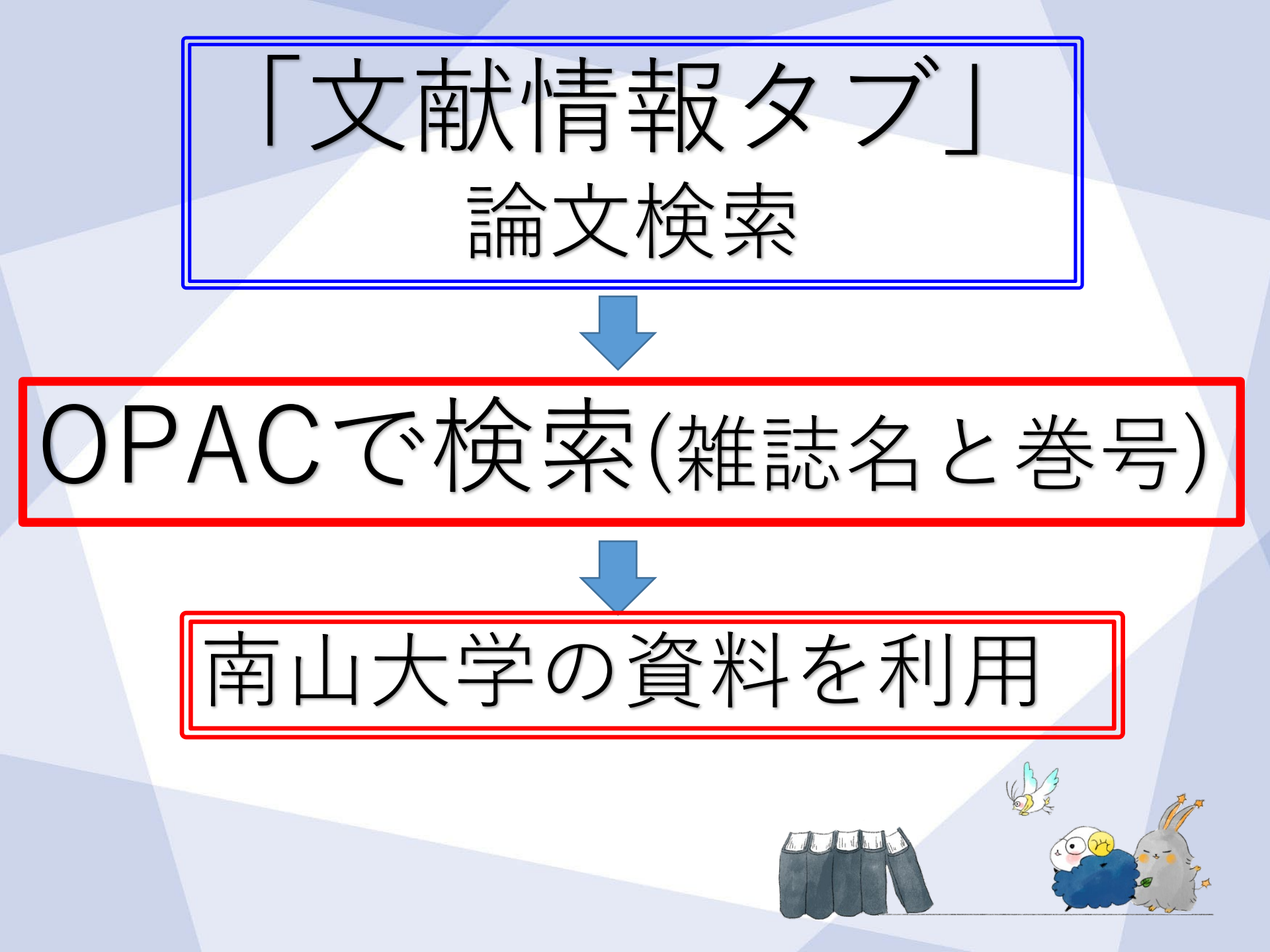

(文献情報タブ) 法情報に特化した「論文など」を探す

| VA/aatlauu       |                                                                                  | その他のWestlawサービス 🤷 🚢 🖷 | 🎥 🥥 ヘルブ 🕿 お問い合わせ 🛃 ログアウト |
|------------------|----------------------------------------------------------------------------------|-----------------------|--------------------------|
| VVestlaw, J      | APAN ホーム 判例 法令                                                                   | 審決等 書籍/雑誌 文           | 献情報 ニュース記事 出版社別          |
| <u>一厶</u> > 快系余件 |                                                                                  | <b>~</b> =-           | XŦŸĨҲѬЩѰҠ                |
| 文献情報             |                                                                                  | (                     | 全条件クリア この条件で検索           |
| 検索対象             | ✔雑誌記事                                                                            |                       |                          |
|                  | <ul> <li>✓書籍</li> <li></li> <li>✓ すべて</li> <li>✓ 憲法</li> <li>✓ 行政・行政法</li> </ul> | ✓民・商法 ✓経済・知財法         | ✓社会・文化・教育法               |
|                  | ✓ 刑法・刑事政策 ✓ 司法・訴訟手続法                                                             | 🗹 国際私法 🛛 🗹 国際法 🗹      | 法律一般 🗹 政治                |
|                  | ・キャント                                                                            | どの 文 計 桂 起 2          | <mark>た ス</mark>         |
|                  | イーリートや調題な                                                                        | とり又的月報                | <u>елл</u>               |
| 検索語              | フリーワード AND/OR                                                                    |                       |                          |
|                  | 検索語の間にスペースを入力すると、「AND条件.                                                         | 」で掛け合わせます             | ▶ 検索記号選択                 |
|                  | Proサーチ?? : 検索語間が (1~255) 文字                                                      | 以内で、語順に 関係ない 🗸        | ✓ 表記の揺れを含む?              |
|                  |                                                                                  |                       |                          |
| 文献情報             | 著者・編者名:「著者・編者名を直接入力するか、「著                                                        | 者・編者名検索」で検索してくだる      | ▶ 著者・編者名検索               |
|                  | 書籍・雑誌名:                                                                          |                       | ▶ 書籍·雑誌名検索               |
|                  | 発行所 : 発行所を直接入力するか、「発行所検                                                          | 索」で検索してください→          | ▶ 発行所検索                  |
|                  | 発行日 : 令和 🗸 🖉 月 🗍                                                                 | 日 日指定 🗸               |                          |
|                  | ISBN/ISSN :                                                                      |                       | ]                        |

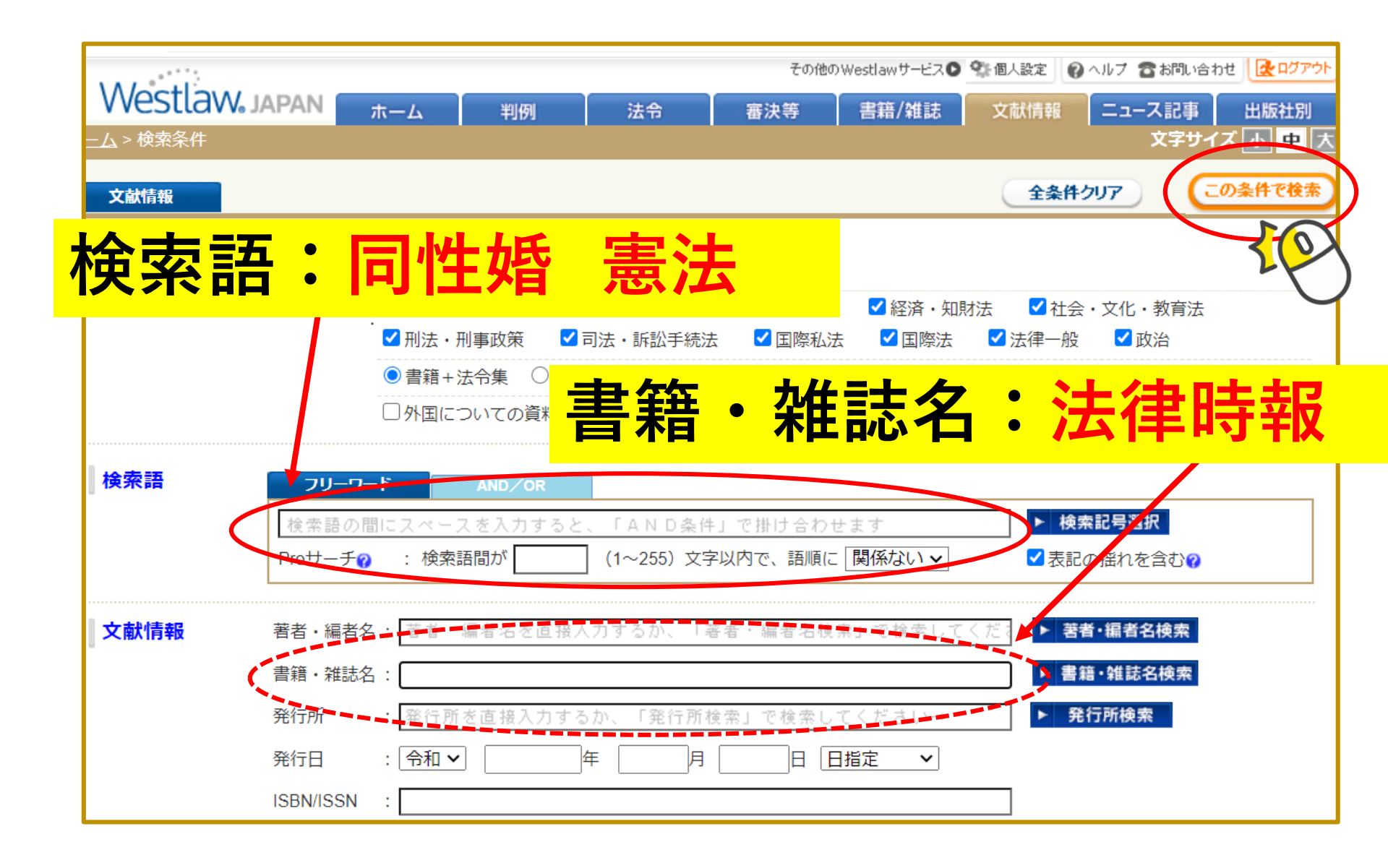

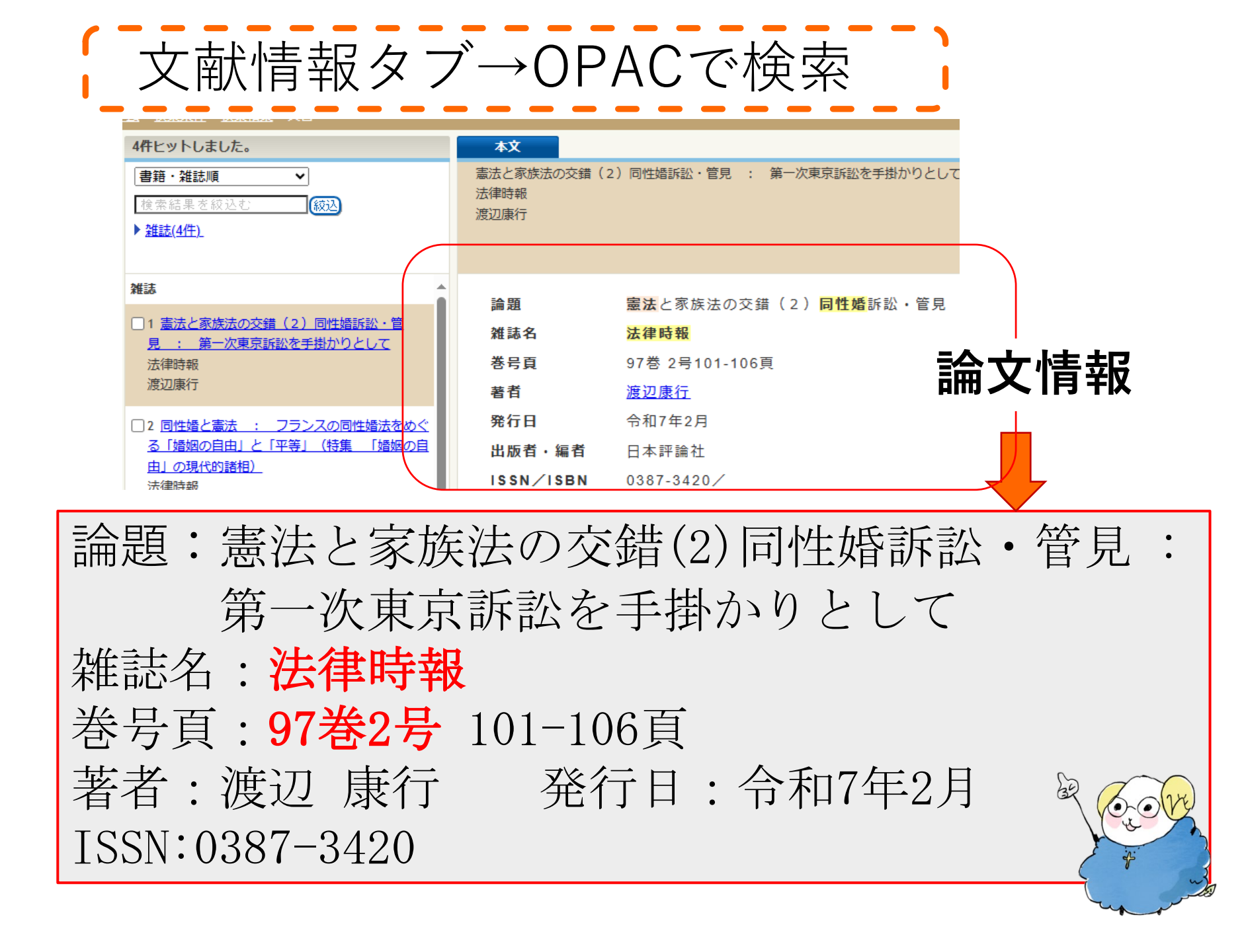

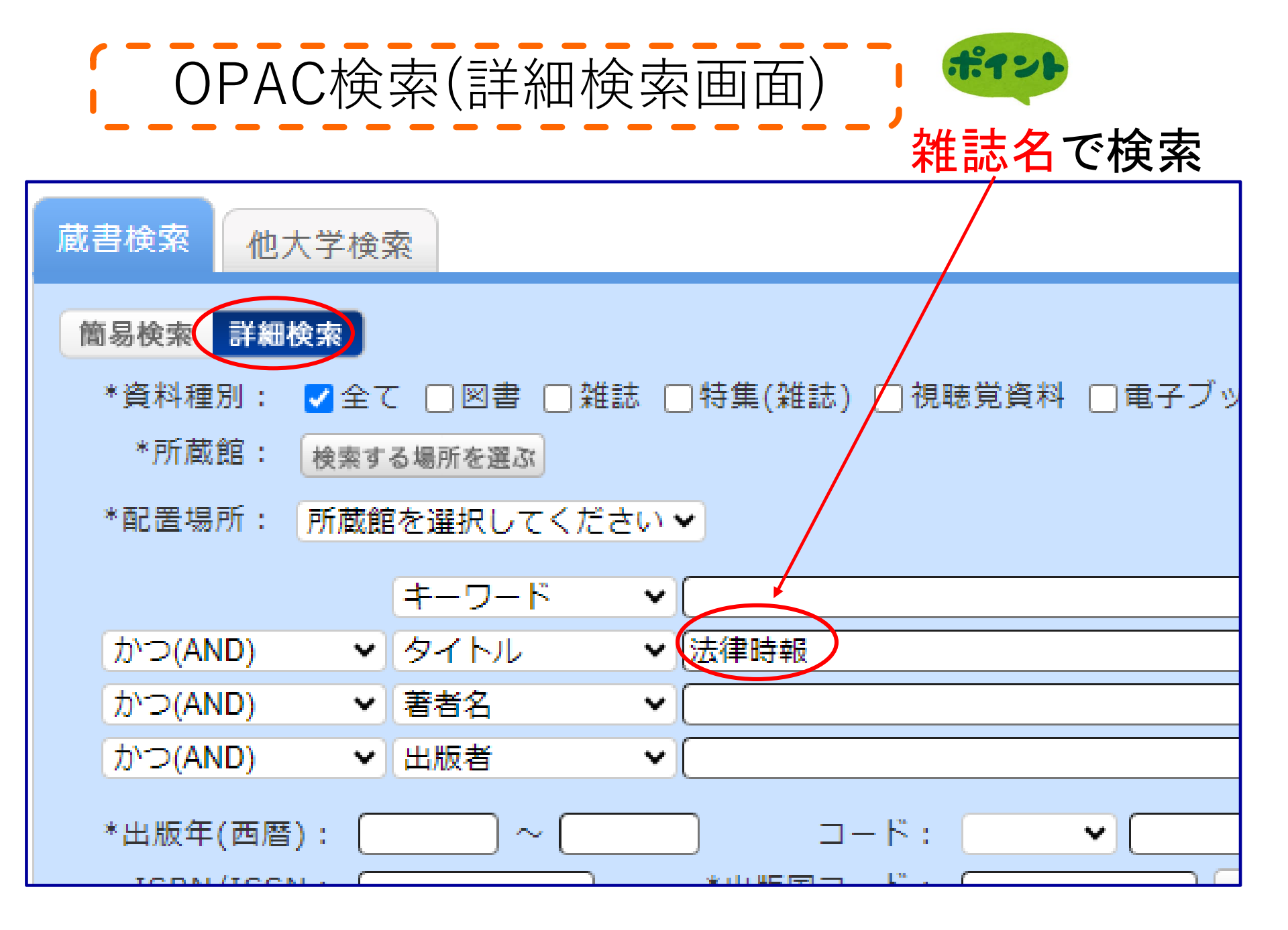

OPAC検索結果

※絞り込み条件:雑誌

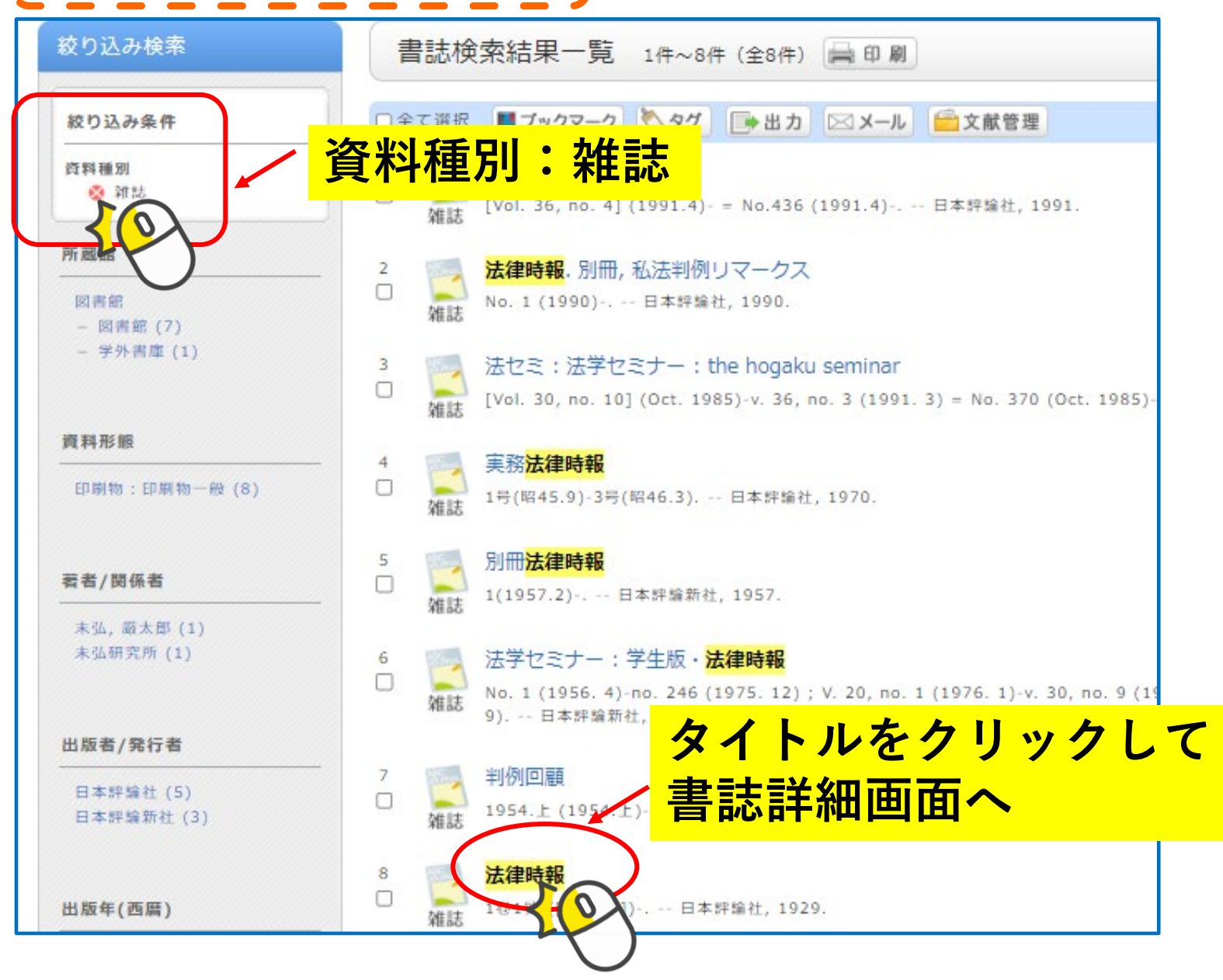

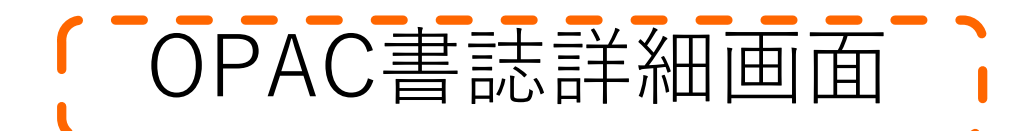

#### ※94巻6号は94(1-7)として1冊にまとめて 地下1階雑誌(製本)にある

|       |                                                  | <ul> <li>▲ 検索結果一覧へ戻る</li> <li>法律時報</li> <li>3. 注律時報</li> <li>1卷1號 ([昭4.12]) 日本評論社, 1929. <sb00525535></sb00525535></li> <li>登録タグ: 登録されているタグはありません</li> <li>便利機能: ■ブックマーク シタグ ● 出力 ×ール ● 文献管理</li> <li>▶詳細情報を見る</li> </ul> |                       |       |                |      |             |       |      |       |             |     |             |
|-------|--------------------------------------------------|----------------------------------------------------------------------------------------------------|-----------------------|-------|----------------|------|-------------|-------|------|-------|-------------|-----|-------------|
| 巻号    |                                                  |                                                                                                    | 補玩                    | E巻号   | <u>1</u>       | :    | 年月次         |       | 所加   | 或館    | 醋           | 置場所 | 請求記号        |
| 97(2) |                                                  |                                                                                                    |                       |       |                | 2(   | 025.02      | 2 図書館 |      |       | 2F_新着<br>雑誌 |     | Z  320  H89 |
|       | 巻号: 年月次: 巻号絞込 ナンバーをクリックすると所蔵詳細をみることができます。 20/牛 < |                                                                                                    |                       |       |                |      |             |       |      |       |             |     |             |
|       | No. 巻号                                           |                                                                                                    | 年月次<br>2022.<br>01-20 | 所蔵館   | 配置場所<br>B1F_雑誌 | 請求記号 | 資料          | ID    | 状態   | 返却予定日 | 予約<br>0件    |     |             |
|       | 0001                                             | 7)                                                                                                    |                       | 22.06 | 凶者郎            | (製本) | 21132011889 | 20060 | 1146 |       |             | 予約  |             |

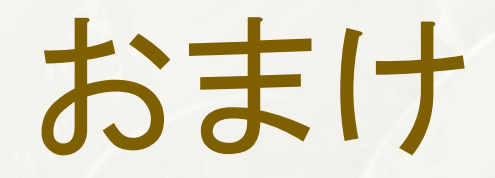

### 1. Westlaw(文献検索)とCiNiiの違い 2. 360リンク利用(CiNiiを例に)

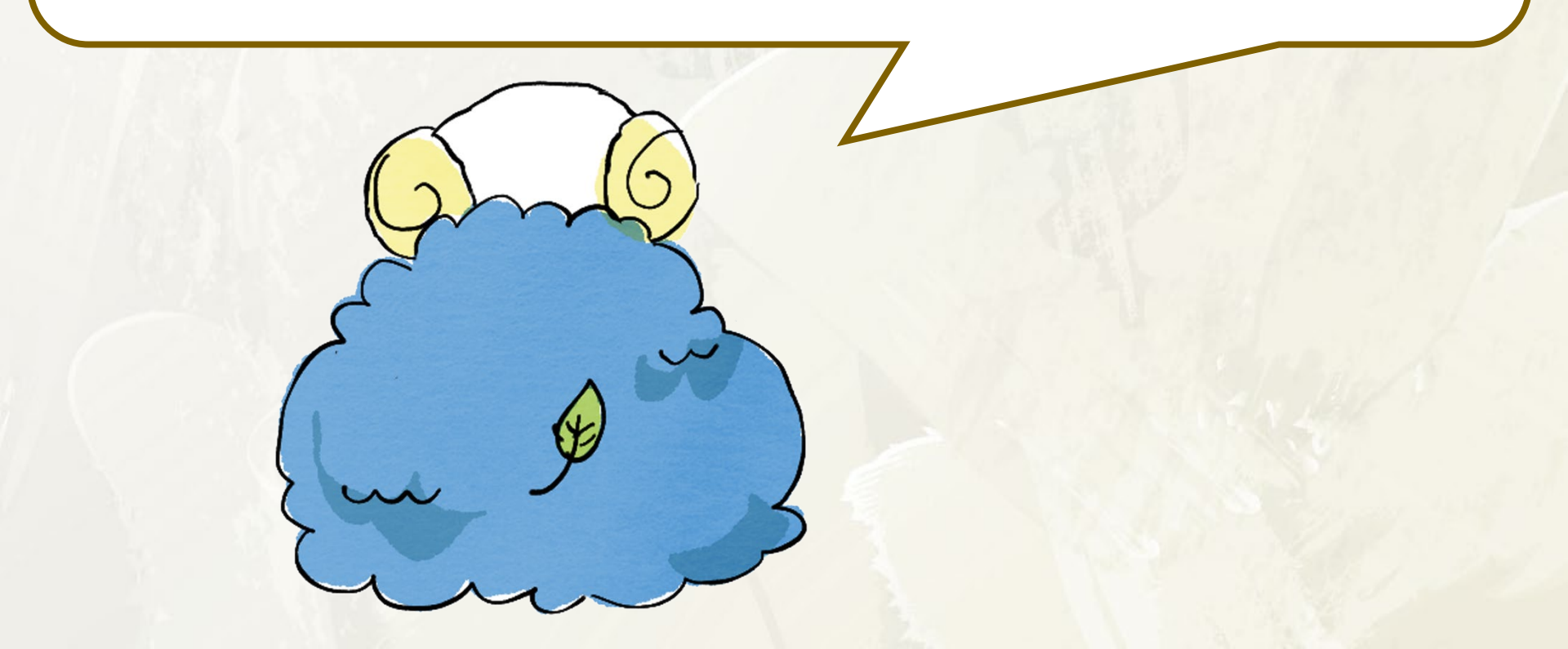

おまけーその1-

「Westlaw Japan」の文献検索と「CiNii Research」 どう違うの?

「Westlaw Japan」の文献検索:
 ○法情報に特化している。
 ○契約内であれば、PDFで本文を閲覧できる。
 ○判例・評釈(論文)など関係情報が横断的に入手可
 ×360リンクにリンク形成されていない

「CiNii Research」の文献検索:
 ○学術全般の論文・記事が検索できる
 ○本文閲覧のリンクがあるものがある
 ○360リンクにリンク形成されている

| CiNii       論文・データをさがす       大学図書館の本をさがす       日本の博士論文をさがす         実婦の氏とデモクラシー       すべて       研究データ       論文       小       博士論文       プロジェクト         1       0       1       0       0       0       0       0       0       0       0       0       1       1       1       1       1       1       1       1       1       1       1       1       1       1       1       1       1       1       1       1       1       1       1       1       1       1       1       1       1       1       1       1       1       1       1       1       1       1       1       1       1       1       1       1       1       1       1       1       1       1       1       1       1       1       1       1       1       1       1       1       1       1       1       1       1       1       1       1       1       1       1       1       1       1       1       1       1       1       1       1       1       1       1       1       1       1       1       1       1       1 | kæ<br>・ X和kæ<br>「CiNii Research」/<br>「Sissertations?<br>新「国立国会図書館<br>実験のサー                                                                                                    |
|----------------------------------------------------------------------------------------------------|----------------------------------------------------------------------------------------------------|
| データ種別     検索結果:1件     1       ● 本本     ● オペて選択: 新しいウィンドウで開く▼ 実行       資源種別     ● ● 大婦の氏とデモクラシー       仮込 ⊗     対問       期間                                                                                                    | NANZAN<br>UNIVERSITY 南山大学ライネルス中央図書館<br>Article Linker<br><書誌情報>                                                                                                    |
| CiNii Researchで検索<br>↓<br>360リンクボタンをクリック<br>↓<br>2. 南山大学の蔵書を探すの<br>「ISSN/ISBN」をクリック<br>↓<br>OPAC検索画面へ                                                                                                    | <ul> <li>夫婦の氏とデモクラシー</li> <li>著: 江藤,祥平</li> <li>ジャーナル: 法律時報</li> <li>ISSN: 0387-3420</li> <li>日付: 2022/06</li> <li>老: 94 号: 6 ページ: 44-49</li> </ul> 1. オンラインでフルテキストを閲覧する オンラインコンテンツが見つかりませんでした。下記のオプションなください。 2. 南山大学の蔵書を探す |

|                           | 🔍 目録検索 ▼ 👤 MyLibrary ▼                                           |               |           |                                                  |        |            |           | 🐼 閲覧履歴   |   |
|---------------------------|------------------------------------------------------------------|---------------|-----------|--------------------------------------------------|--------|------------|-----------|----------|---|
|                           | 書誌詳細                                                             |               |           |                                                  |        |            |           | <b>日</b> |   |
|                           | ▲ 検索結果一覧へ戻る                                                      |               |           |                                                  |        |            |           |          |   |
|                           | 法律時報<br>1卷1號 ([昭4.12]) 日本評論社, 1929. <sb00525535></sb00525535>    |               |           |                                                  |        |            |           |          |   |
|                           | <sup>雑誌</sup><br><b>登録力グ・</b> 登録されている々グけありません                    |               |           |                                                  |        |            |           |          |   |
|                           | 豆球ウン、豆球されているウンはのりよせん                                             |               |           |                                                  |        |            |           |          | 8 |
|                           |                                                                  |               |           |                                                  |        |            |           |          | 8 |
|                           |                                                                  |               |           |                                                  |        |            |           |          |   |
|                           | 書誌URL: https://lib-opac.jim.nanzan-u.ac.jp/webopac/SB00525535 選択 |               |           |                                                  |        |            |           |          |   |
| 一括所蔵一覧 1件~1件(全1件)         |                                                                  |               |           |                                                  |        |            |           |          |   |
| 巻号をクリックすると所蔵詳細をみることができます。 |                                                                  |               |           |                                                  |        |            |           |          |   |
|                           | 10件 🗸                                                            |               |           |                                                  |        |            |           |          |   |
|                           | No. 所蔵自                                                          | 館 請求記号        |           | 巻号                                               |        |            | 年月次       | 購読状況     |   |
|                           | 0001 図書                                                          | 館 Z  320  H89 | 1-34, 35( | 1-34, 35(1-11, 13), 36-94, 9 <mark>5(1-7)</mark> |        |            | 1929-2023 | 受入継続中    |   |
|                           | ■ 巻号をクリッ                                                         |               |           |                                                  |        |            | ック        |          | 8 |
|                           |                                                                  |               |           |                                                  |        |            |           |          |   |
|                           |                                                                  |               |           |                                                  |        |            |           |          |   |
| No.                       | 卷号                                                               | 補足巻号          | 年月次       | 所蔵品                                              | 配置場所   | ā          | 青求記号      |          |   |
|                           |                                                                  |               |           |                                                  |        |            |           |          |   |
|                           | 94(1-                                                            |               | 2022.     |                                                  | B1F 雑誌 |            |           |          |   |
| 0001                      | 7)                                                               |               | 01-20     | 図書館                                              | (制本)   | Z  320  H8 |           |          | Z |
|                           | 1                                                                |               | 22.06     |                                                  | (設本)   |            |           |          |   |

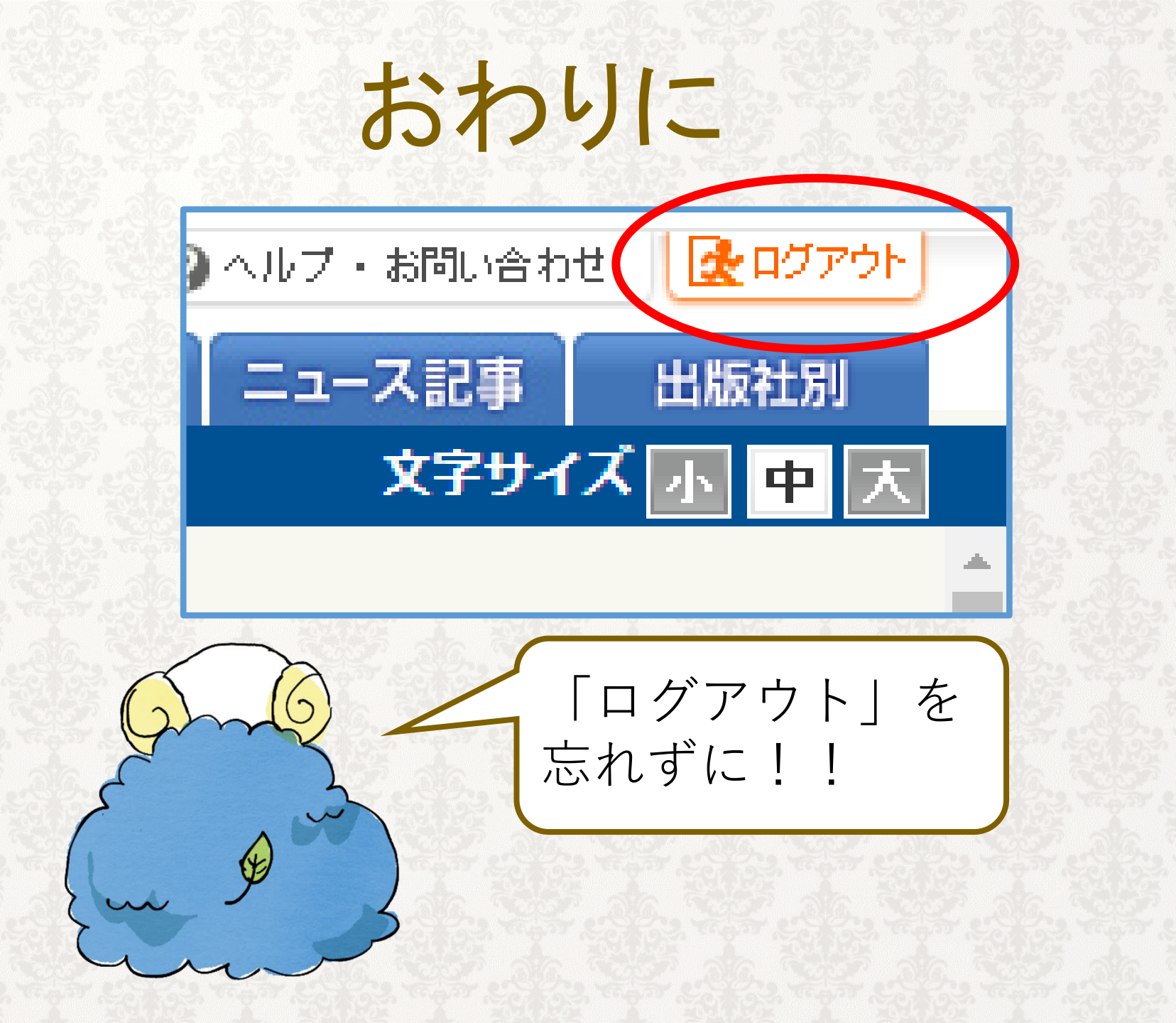